# SCHUL EMAIL BELWÜ – EINE ANLEITUNG –

Anleitung & Funktionen

### SCHULMAIL

| <ul> <li>G belwue - Google Suche</li> <li>← → C û</li> <li>♦ Erste Schritte ⊕ Amazon</li> </ul> | ×     +       Image: Second second sec |                                                                    | <ul> <li>I) Belwue in google<br/>eingeben</li> <li>2) auf "Willkommen<br/>beim BelWü Webmail</li> </ul>                             |  |
|-------------------------------------------------------------------------------------------------|----------------------------------------------------------------------------------------------------|--------------------------------------------------------------------|----------------------------------------------------------------------------------------------------|--|
|                                                                                                 | Q Alle                                                                                                    | Shopping Mehr Einstellungen                                        | Server"klicken!                                                                                                    |  |
|                                                                                                 | mbox1.belwue.de +<br>Willkommen beim BelWü Webmail<br>logo. Willkommen beim BelWü Webmail Server.<br>Italiano · Рђсская · Türkçe. sessionless skin by n<br>Du hast diese Seite 3 Mal aufgerufen. Letzter Be<br>BelWü Webmail                                                                                                    | añol · BelWü                                                       |                                                                                                    |  |
|                                                                                                 | Petite Skin. BelWü Webmail. Login<br>: Password : Layout : Petite Spid.<br>Pronto!<br>Laden. Copyright © 2012-2019<br>CommuniGate Systems, Inc<br>Weitere Ergebnisse von belwue.de »                                                                                                    | Willkommen beim BelWü Webmail<br>Server. Hilfe · English · Deutsch | BelWü steht für Baden-Württemberç<br>Netz der wissenschaftlichen Einricht<br>Wikipedia<br>Gründung: 1987<br>Andere suchten auch nac |  |

### BELWUE EINLOGGEN

| $\underbrace{ \begin{tabular}{lllllllllllllllllllllllllllllllllll$                                                                                       | Wū Web × +<br>♥ ▲ https://mbox1.belwue.de/?restoreSessionPage=.login&Language=german … ♥ ★ & ℃            |
|----------------------------------------------------------------------------------------------------|----------------------------------------------------------------------------------------------------|
| Erste Schritte Am                                                                                                    | azon.de 📄 PH 🛉 facebook 🛅 Bibliotheken 🖻 Schufa 🥸 eprimo 📄 Banken 📄 Schule 📣 Airbnb 🖨 Bildung 365 🏓 Femle |
| Derwu                                                                                                    |                                                                                                    |
| <ul> <li>Hilfe</li> <li>English</li> <li><u>Deutsch</u></li> <li>Français</li> <li>Español</li> <li>Italiano</li> <li>Рђсская</li> <li>Türkçe</li> </ul> | Benutzername: Benutzername merken Anmelden                                                                |
|                                                                                                    | Layout wechseln:       (Nein) ~         Sprache:       ~         Ohne Cookies       _                     |
|                                                                                                    | Be!Wü Nutzungsbedingungen Häufige Fragen Impressum                                                        |

Diese Seite öffnet sich...

#### ANSICHT PRONTO EINSTELLEN

| <ul> <li>Willkommen beim BelW</li> <li>O</li> <li>O</li> <li>C</li> <li>C<th>ü Web × +<br/>⑦ ▲ https://mbox1.belwue.de/?restoreSessionPage=.login&amp;Langua<br/>zon.de  PH f facebook  Bibliotheken  Schufa  eprimo  Banker</th><th></th></li></ul> | ü Web × +<br>⑦ ▲ https://mbox1.belwue.de/?restoreSessionPage=.login&Langua<br>zon.de  PH f facebook  Bibliotheken  Schufa  eprimo  Banker |                                    |
|----------------------------------------------------------------------------------------------------|----------------------------------------------------------------------------------------------------|------------------------------------|
| Bel Wü                                                                                                    | Willkommen beim BelWü Webmail Server                                                                                                    |                                    |
| <ul> <li>Hilfe</li> <li>English</li> <li><u>Deutsch</u></li> <li>Français</li> <li>Español</li> <li>Italiano</li> <li>Рђсская</li> <li>Türkçe</li> </ul>                                                                                                    | Benutzername: Benutzername merken Anmelden                                                                                                | Layout<br>wechseln:<br>Hier Pronto |
|                                                                                                    | Layout wechseln: Pronto V<br>Sprache: V<br>Ohne Cookies                                                                                   | anklicken!                         |

#### EMAILADRESSE UND PASSWORT EINGEBEN

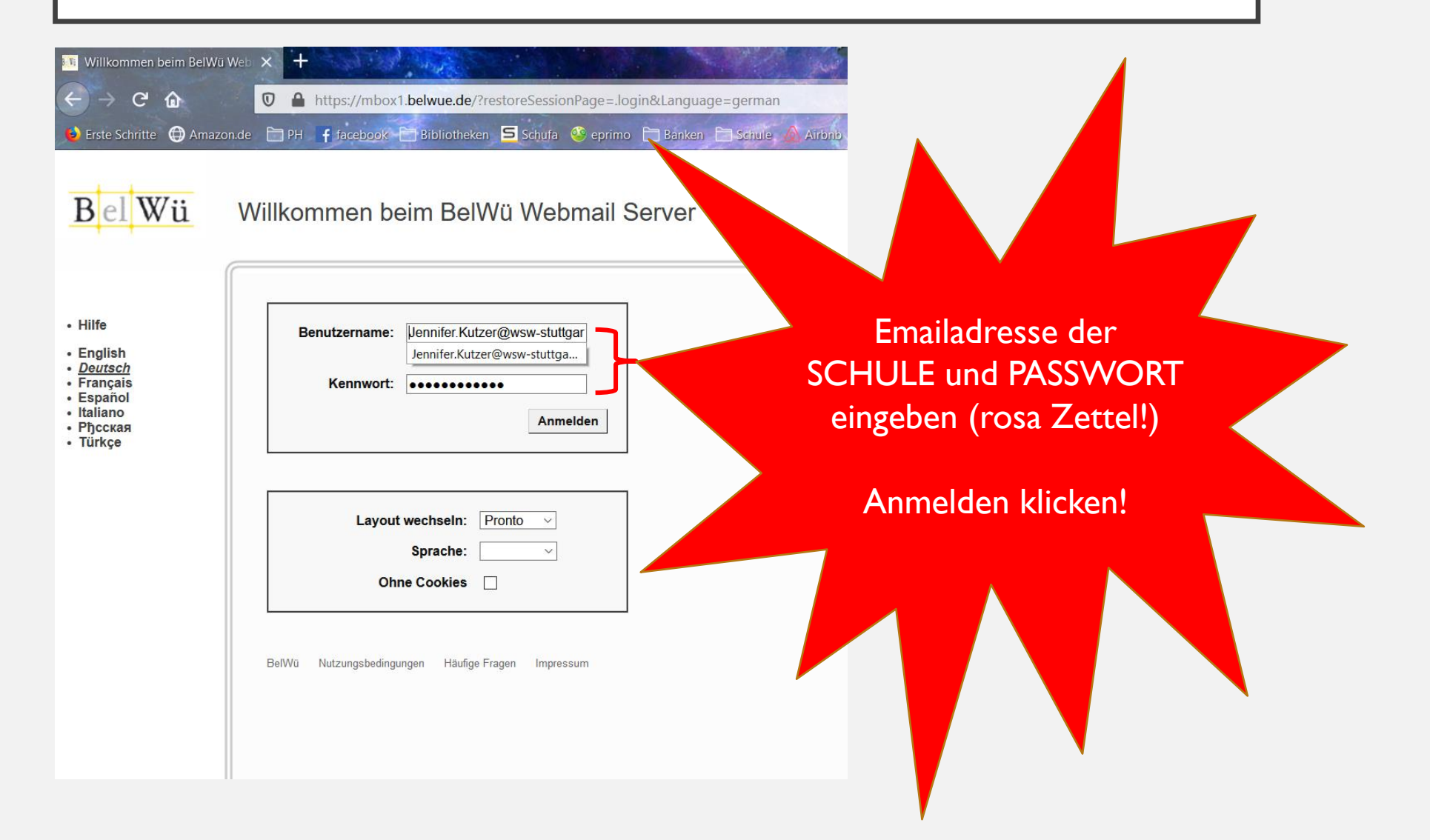

#### STARTSEITE BELWUE

| Pronto!                           | ×                            | +                | and the                          |                         |                                                                |
|-----------------------------------|------------------------------|------------------|----------------------------------|-------------------------|----------------------------------------------------------------|
| $\leftrightarrow$ $\rightarrow$ ( | C 🛈 🔽                        | A 😼 https://mbox | <1.belwue.de/hpronto             | /?sid=1815195-wdKaLc    | in6rMw2z3aHUA-haypp 🚥 👽 🏠 🔏 🖻 🍳 belwue                         |
| ۏ Erste Schr                      | itte 🖨 Amazon.de 🗎           | ] PH 🕴 facebook  | Bibliotheken <mark>S</mark> Schu | fa   🔮 eprimo   🗎 Banke | n 📄 Schule 📣 Airbob 🗇 Bildung 365 📚 FernlemUnterricht Deu 👫 Pr |
|                                   | +                            | ţĊ}              | E INBOX                          | * ↑↓ 🗉                  | C E-Mail verfassen                                             |
|                                   | <ul> <li>Q Suchen</li> </ul> |                  | C QSuchen                        |                         |                                                                |
| E-Mail                            |                              | 26               |                                  | ^                       |                                                                |
| 0                                 | Drafts                       |                  |                                  |                         |                                                                |
| Kontakte                          | Sent Items                   |                  |                                  |                         |                                                                |
|                                   | Trash                        |                  |                                  |                         |                                                                |
| Chats                             | () Spam                      |                  |                                  |                         |                                                                |
| 15<br>Kalender                    |                              |                  |                                  |                         | So sieht die Startseite aus                                    |
| Notizen                           |                              |                  |                                  |                         |                                                                |
| Aufgaben                          |                              |                  |                                  |                         |                                                                |
| Dateien                           |                              |                  |                                  |                         |                                                                |
| CCC<br>Einstellungen              |                              |                  |                                  |                         |                                                                |

#### NEUE EMAIL SCHREIBEN

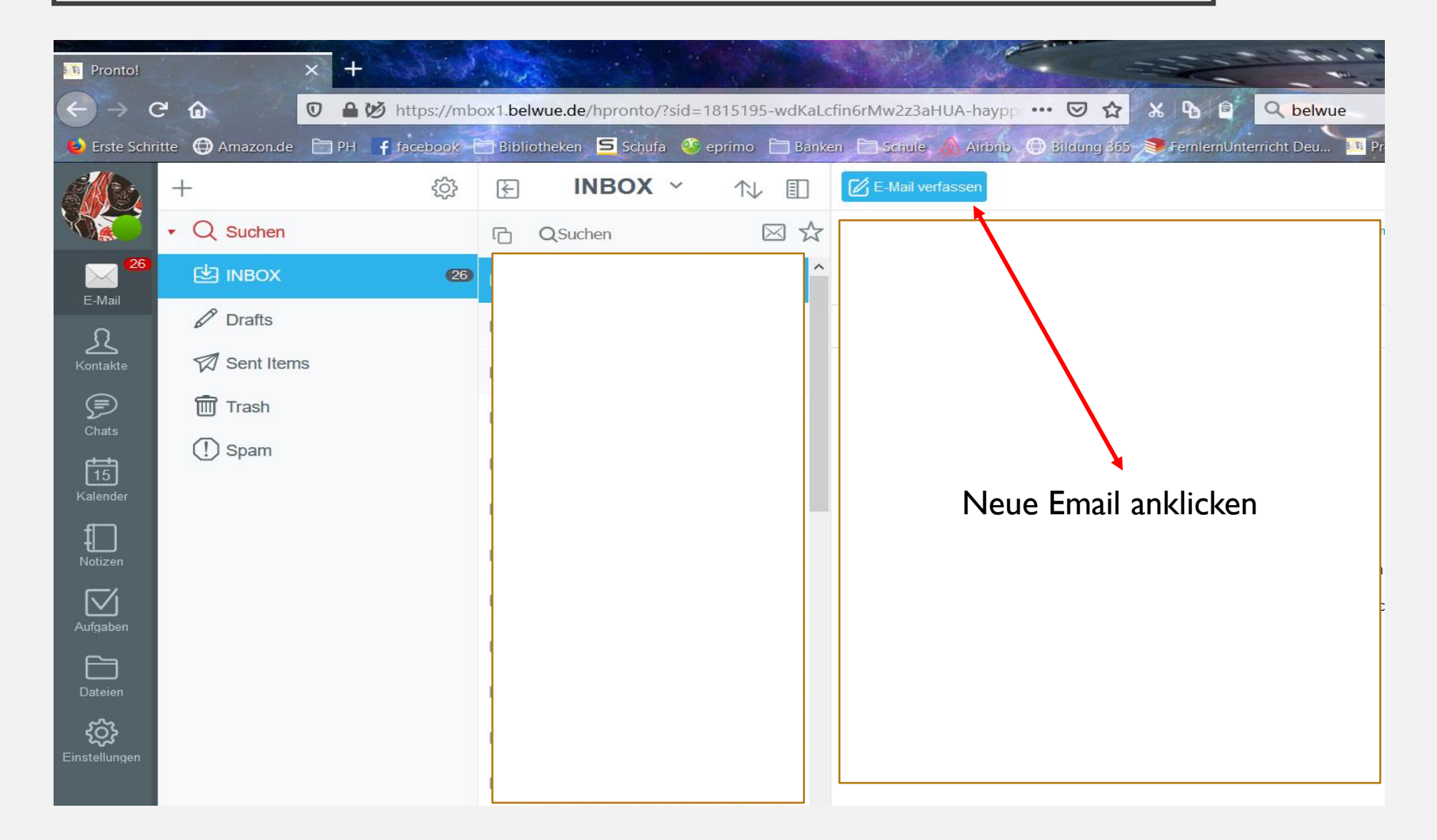

#### NEUE EMAIL SCHREIBEN

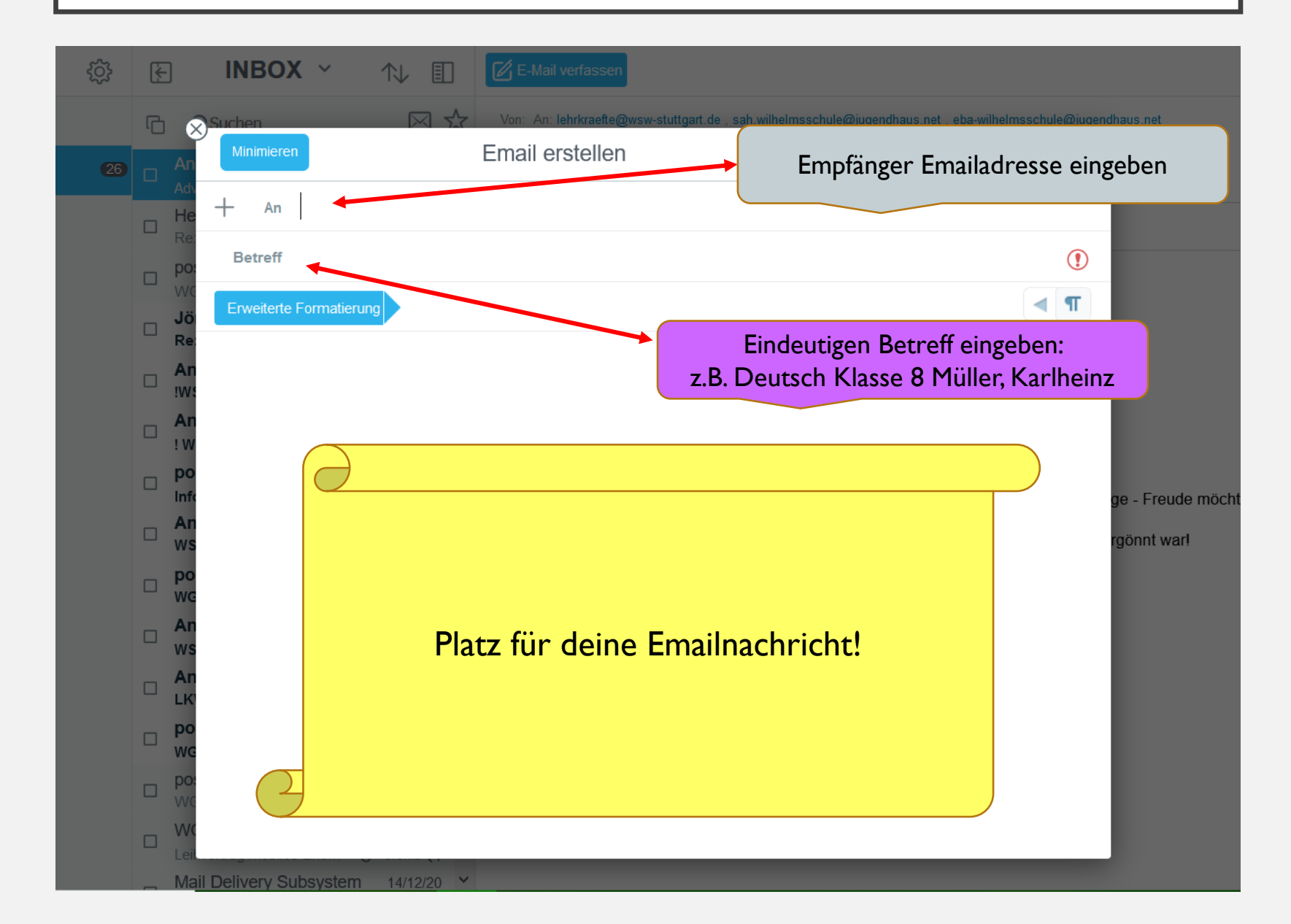

#### EMAIL ABSENDEN

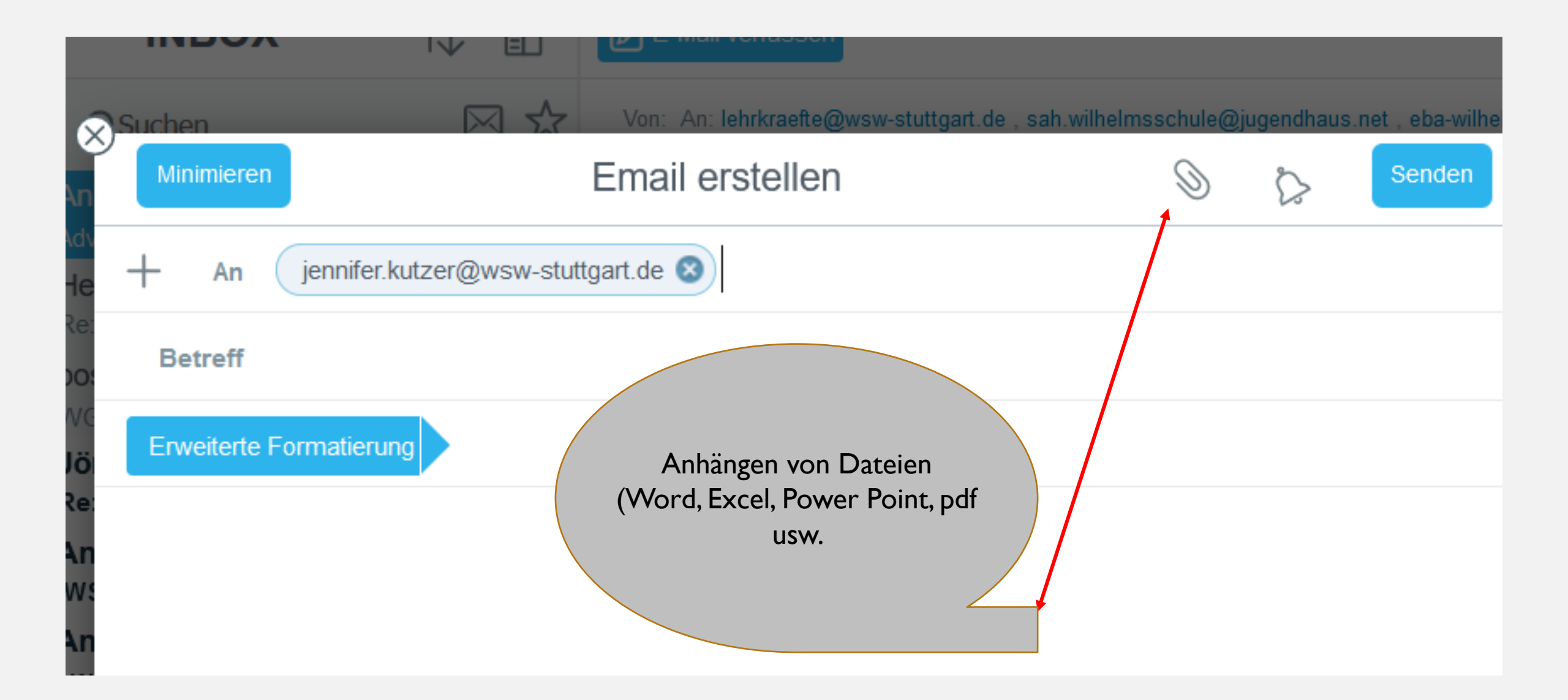

#### DATEI ANHÄNGEN

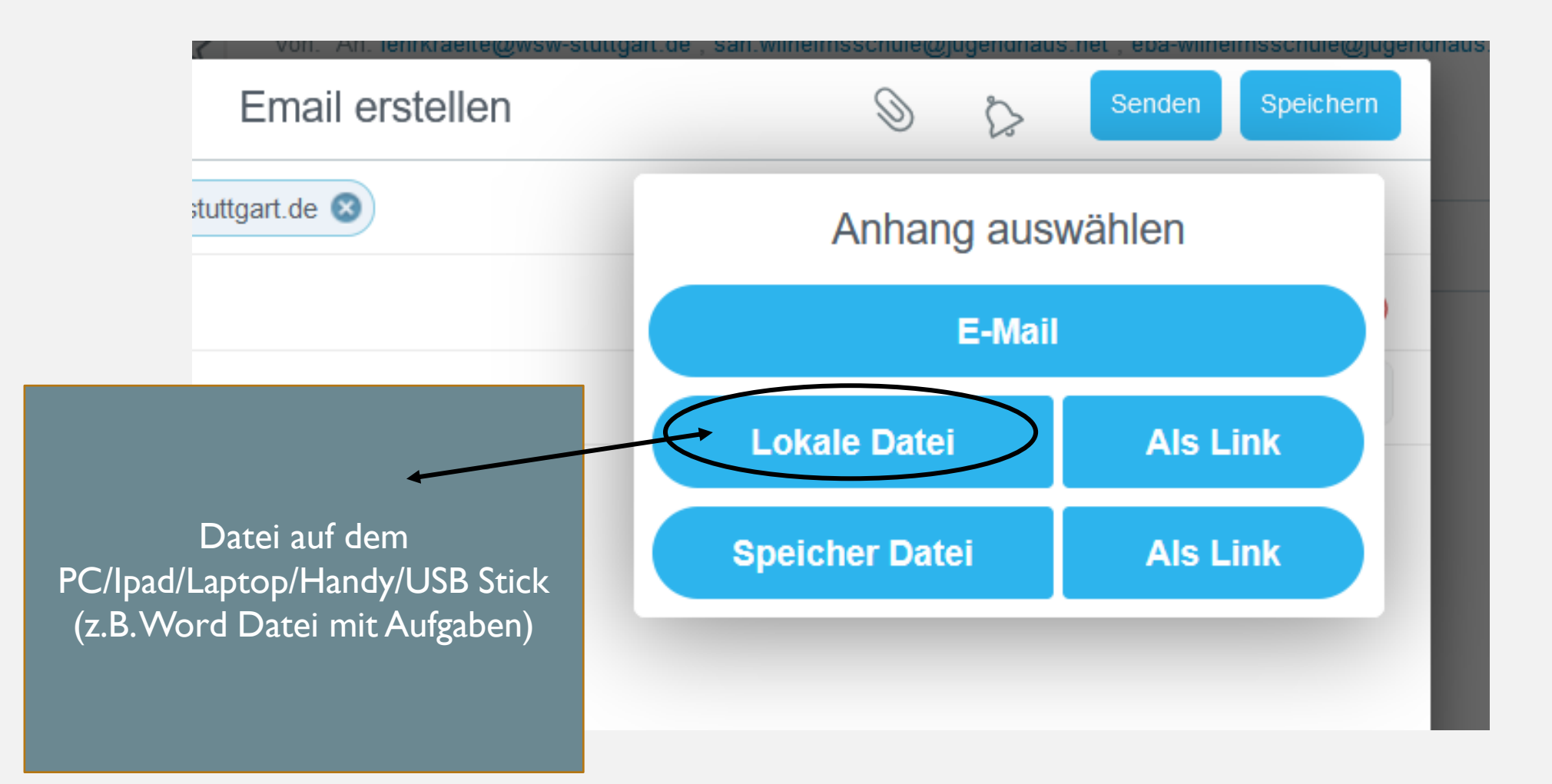

### DATEI AUSWÄHLEN

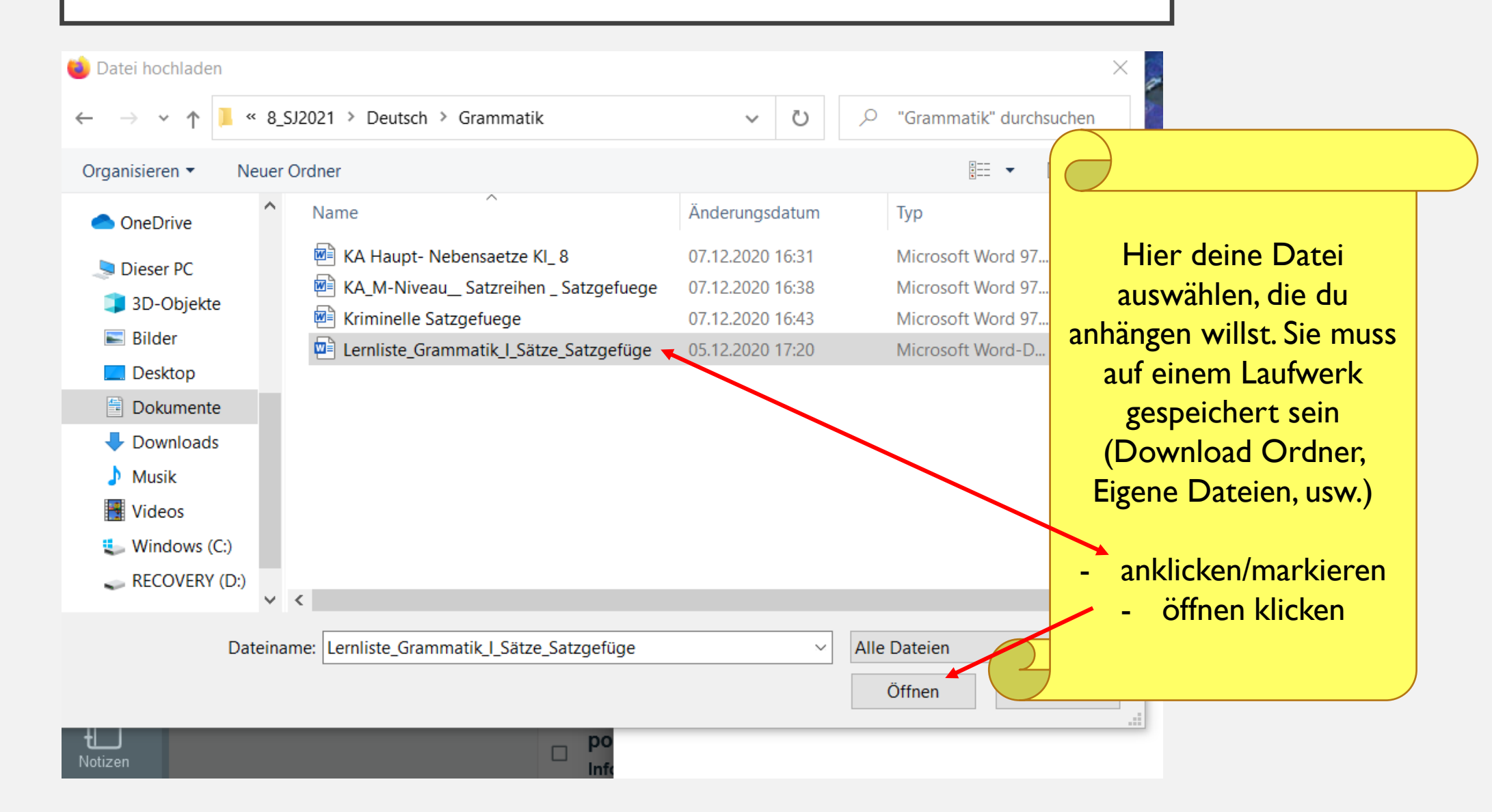

## DATEI ANGEHÄNGT!

| ) 🖉        | Suchen        | Von: An: lehrkraefte@wsw-stuttgart.de , sah.w | ( | $\overline{\partial}$     |  |
|------------|---------------|-----------------------------------------------|---|---------------------------|--|
| An         | Minimieren    | Email erstellen                               |   |                           |  |
| Ad\<br>He  | + An (        | jennifer.kutzer@wsw-stuttgart.de 😣            |   | Detei                     |  |
| Re:<br>po: | Betreff       |                                               |   | erfolgreich               |  |
| Jö         | Lemliste_Gram | matik_I_Sätze_Satzgefüge.docx 299Kb 🛞         |   | an die Mail<br>angehängt! |  |
| Re:<br>An  | Erweiterte Fo | ormatierung                                   |   |                           |  |
| !WS        |               |                                               | C |                           |  |
| ! W        |               |                                               |   |                           |  |

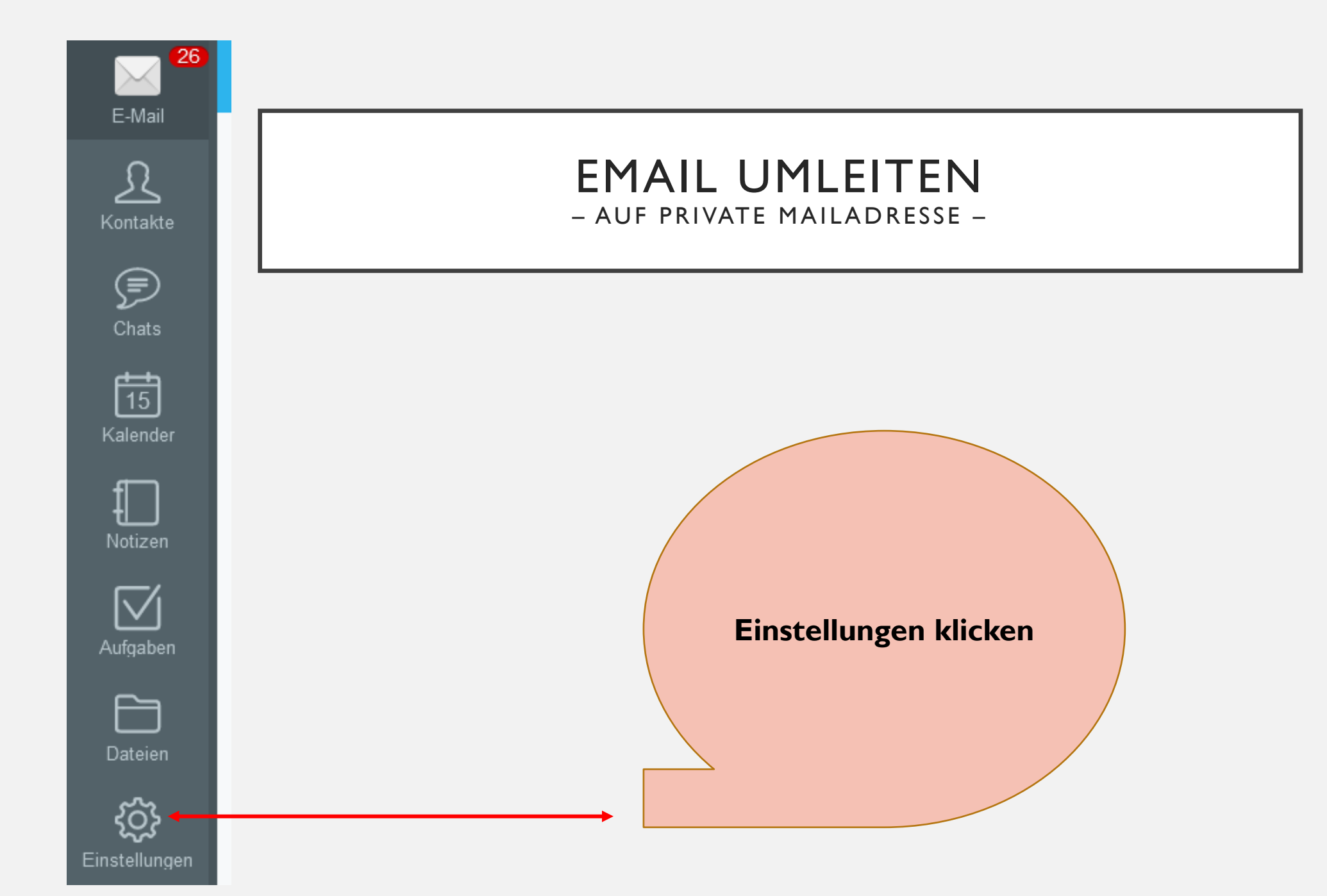

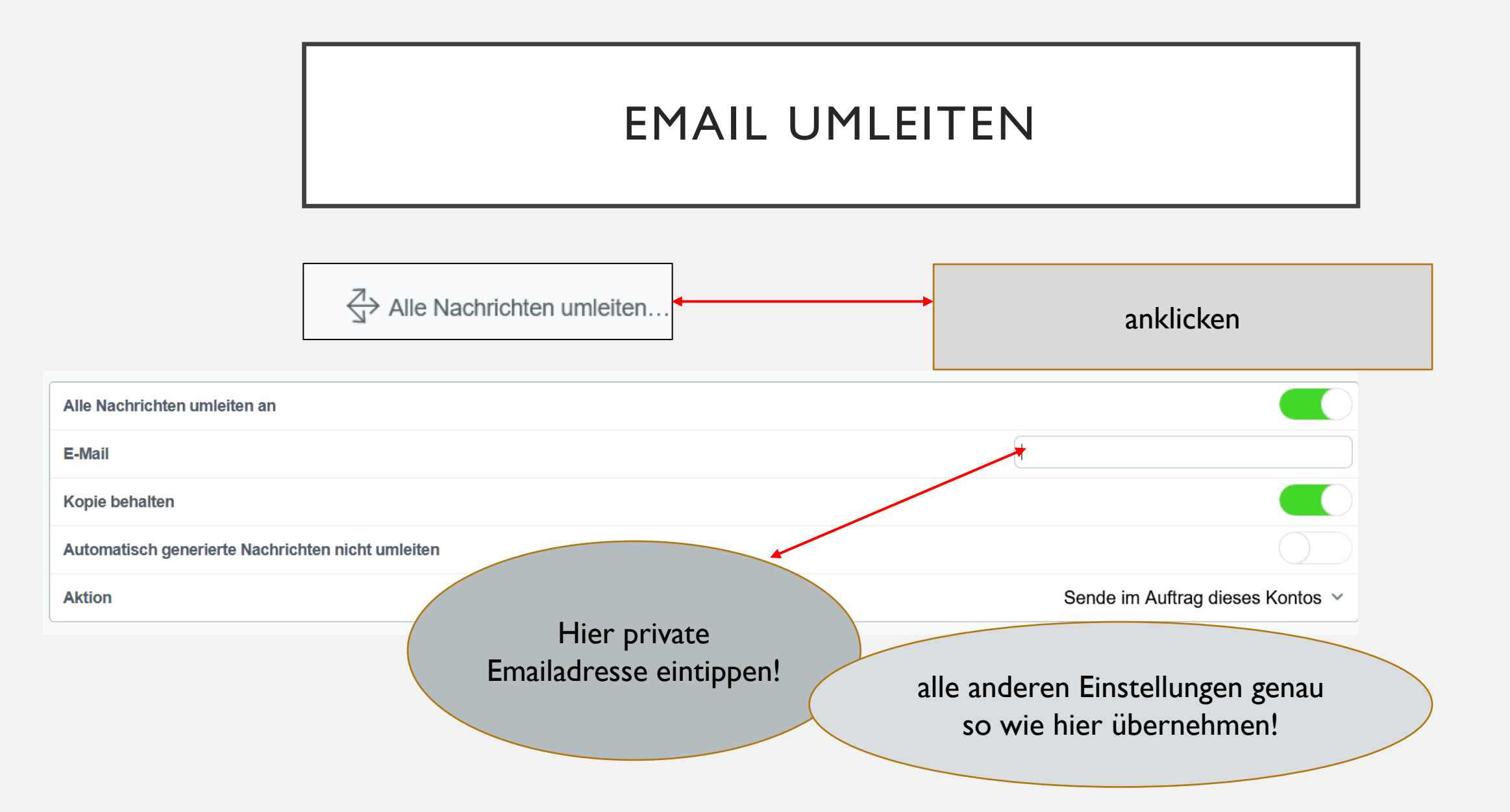

|           | EMAIL UMLEITEN                             | Aktualisieren<br>klicken – fertig! |
|-----------|--------------------------------------------|------------------------------------|
|           |                                            |                                    |
|           | Alle Nachrichten umleiten an               | Aktualisieren                      |
| Alle Nach | hrichten umleiten an                       |                                    |
| E-Mail    | 1                                          |                                    |
| Kopie be  | ehalten                                    |                                    |
| Automati  | isch generierte Nachrichten nicht umleiten |                                    |
| Aktion    |                                            | Kontos 🗸                           |
|           |                                            | Email-Pro                          |